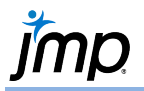

## **Summarizing Data Using Tabulate**

The Tabulate platform provides a tool to interactively construct tables of descriptive statistics.

## Drag and Drop to Summarize Data

- From an open JMP<sup>\*</sup> data table select **Analyze > Tabulate**.
- Drag and drop variables from the column list to the drop zone for rows and columns.
  - Country (below, left) is in the rows drop zone the number of observations per country is displayed.
  - Horsepower (middle) is in the columns drop zone as an analysis column – the sum for horsepower is displayed for each country.
- Drag and drop one or more summary statistics from the middle panel into the results area. Mean and Std Dev are displayed for each country (below, right).

## Car Physical Data.jmp (Help > Sample Data Folder)

| ) use the interactive table, dra<br>atistics into a drop zone.                                                                                                    | ig and drop columns or |                    | Drop zone for columns |
|----------------------------------------------------------------------------------------------------|------------------------|--------------------|-----------------------|
| u use the interactive table, drive<br>interactive table, drive a drop zone.<br>Recall Start Over D<br>* 8 Columns<br>& Model<br>& Country<br>& Veight<br>d Uruning Circle<br>Displacement<br>Horsepower<br>Freq<br>Page Column<br>Page Column | ag and drop columns or | Drop zone for rows | Drop zone for columns |
| Include missing for group Order by count of group Add Aggregate Statistics Default Statistics Change Format                                                                                                    | oing columns           |                    |                       |

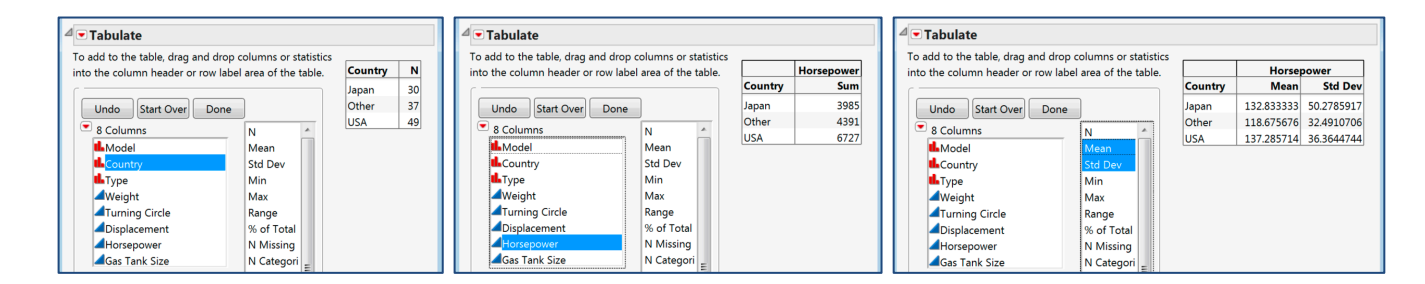

## Tips:

- Click Undo to reverse the last change, or use Start Over to clear the display.
- Click and drag variables in the table to rearrange, or right-click on a variable to delete or change the format.
- To change the numeric formats (i.e., decimal places), use **Change Format** at the bottom of the window and select the desired format.
- To add **new summary panels** to the table, drag and drop the new variable to the bottom or left of the table. Here, Type has been added to the bottom of the original table.
- To add additional row or column variables, drag and drop a new variable on either side of the current variable in the table. Here, Type has been added next to Country and Horsepower has been added next to Weight.
- To create a data table, click **Done**, then select **Make Into Data Table** from the **top red triangle**.

|         | $\sim$  | Weight 🤇 |         | Horsepower |         |  |
|---------|---------|----------|---------|------------|---------|--|
| Country | Туре    | Mean     | Std Dev | lviean     | Sta Dev |  |
| Japan   | Sporty  | 2690.00  | 444.43  | 129.60     | 36.81   |  |
|         | Small   | 2196.43  | 337.17  | 87.14      | 23.98   |  |
|         | Compact | 2925.00  | 182.55  | 127.33     | 22.03   |  |
|         | Medium  | 3559.17  | 334.64  | 199.33     | 52.24   |  |
|         | Large   | 3506.25  | 256.66  | 125.25     | 22.20   |  |
| Other   | Sporty  | 2635.00  | 263.63  | 134.50     | 31.37   |  |
|         | Small   | 2243.75  | 141.29  | 87.33      | 12.43   |  |
|         | Compact | 2855.00  | 137.86  | 130.50     | 20.49   |  |
|         | Medium  | 3159.38  | 248.98  | 143.63     | 34.77   |  |
|         | Large   | 3460.00  |         | 90.00      |         |  |
| USA     | Sporty  | 2988.64  | 226.15  | 145.91     | 52.44   |  |
|         | Small   | 2401.67  | 138.95  | 98.67      | 12.50   |  |
|         | Compact | 2701.43  | 178.65  | 114.14     | 22.49   |  |
|         | Medium  | 3282.19  | 303.74  | 140.13     | 33.29   |  |
|         | Large   | 3724.17  | 301.01  | 148.75     | 21.86   |  |

Country

Japan Other

USA

Туре

Sporty

Small

Large

Compact

Medium

Horsepower

**Std Dev** 50.28

32.49

36.36

42.86

16.62

21.63

43.54

26.25

Mean

132.83

118.68

137.29

137 56

88.82

124.86

152.90

139.76

Visit **Basic Analysis > Tabulate** in **JMP Help** to learn more.